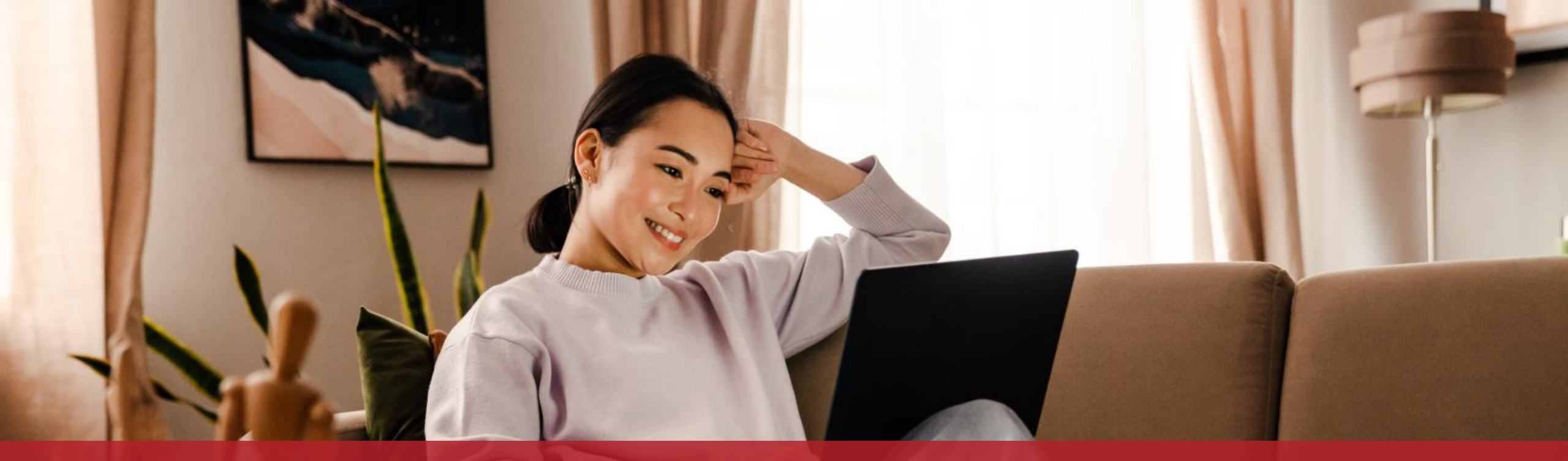

S'enregistrer sur MyGuichet.lu et créer un espace privé

## Contenu de ce tutoriel

- > <u>De quoi ai-je besoin pour m'enregistrer sur MyGuichet.lu ?</u>
- > <u>Enregistrement</u>
- > <u>Confirmation de l'enregistrement</u>
- > <u>Création de l'espace privé</u>

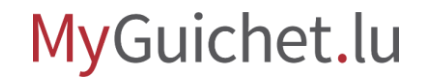

## De quoi ai-je besoin pour m'enregistrer sur MyGuichet.lu ?

Pour vous enregistrer sur MyGuichet.lu, vous devez disposer :

- > d'un numéro d'identification national luxembourgeois à 13 chiffres (*Matricule*); et
- de votre propre produit d'authentification (LuxTrust, eID luxembourgeoise ou eIDAS).

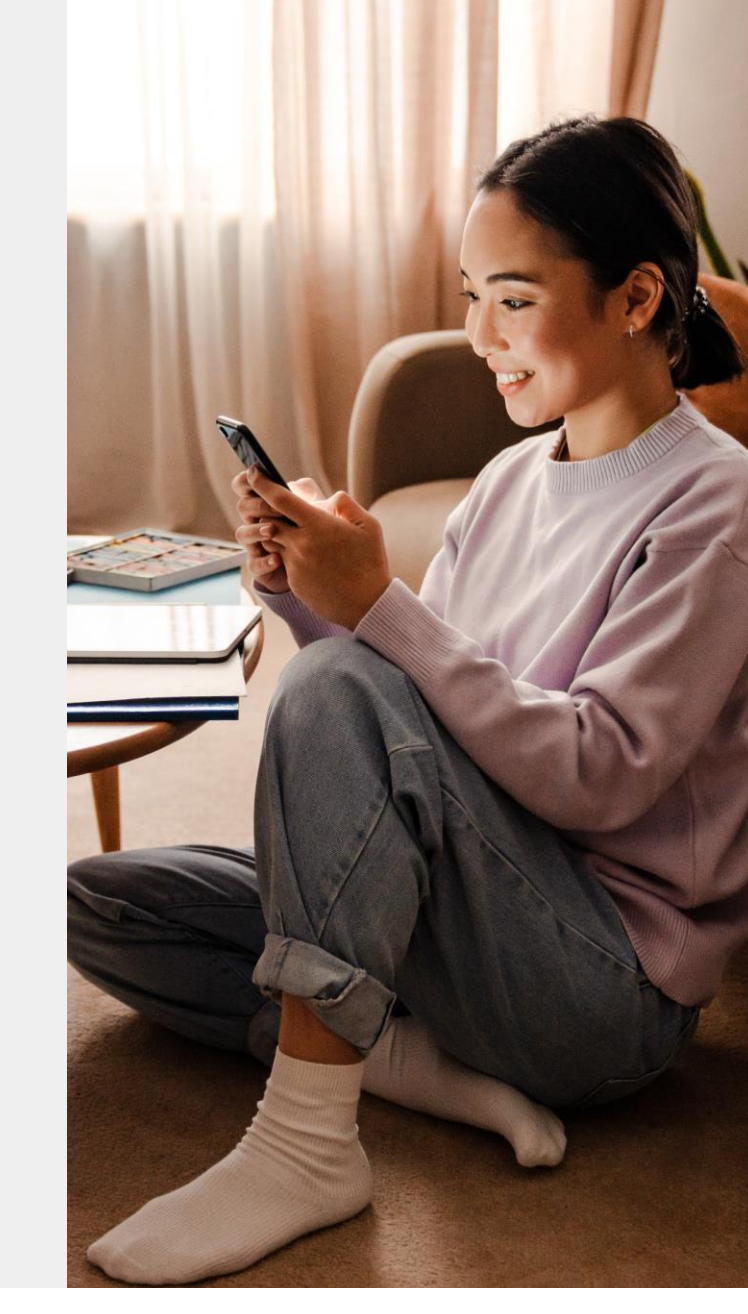

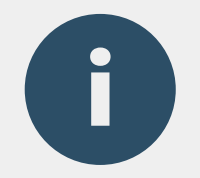

# Si vous utilisez déjà un Token ou LuxTrust Mobile pour vos **opérations bancaires en ligne**, vous pouvez également l'utiliser pour MyGuichet.lu.

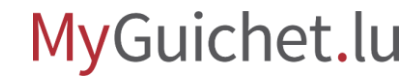

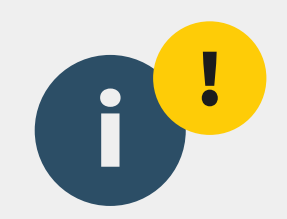

# Vous devez obligatoirement utiliser **votre propre produit d'authentification** pour MyGuichet.lu et non celui d'une autre personne.

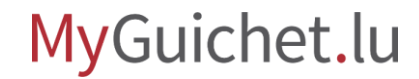

# Étapes

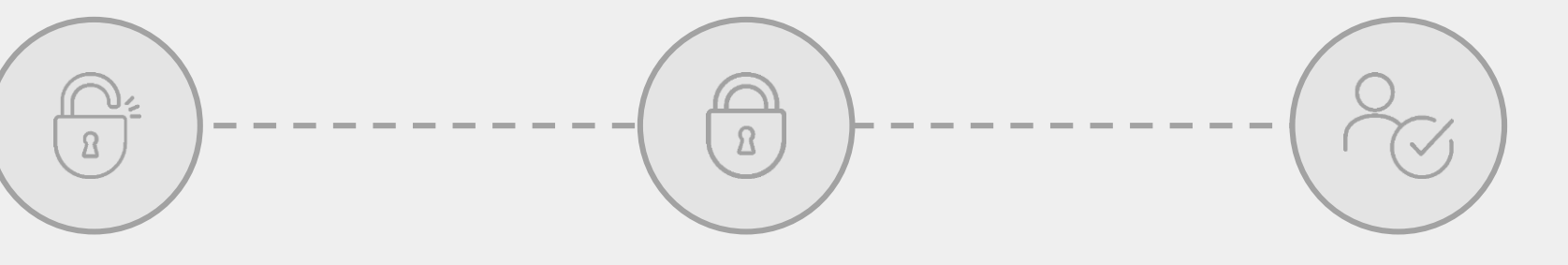

Enregistrement

Confirmation de l'enregistrement

Création de l'espace privé

# Enregistrement

Étape 1/3

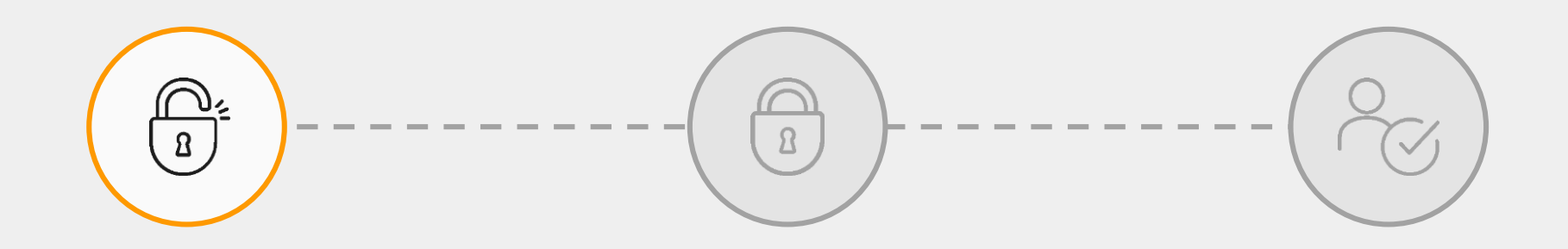

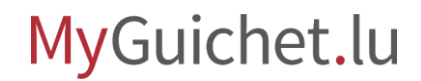

1

Cliquez sur "Connectezvous à MyGuichet.lu".

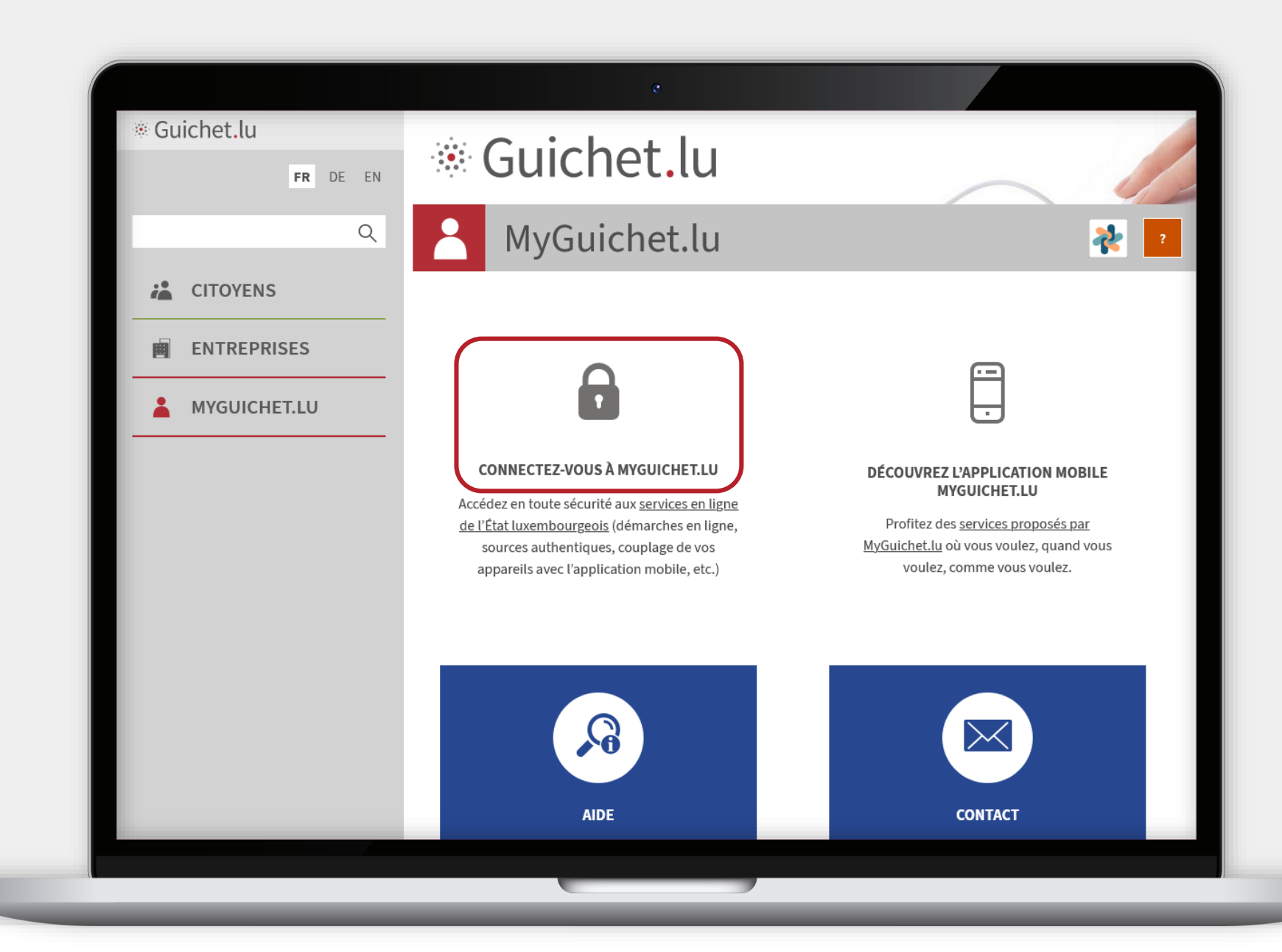

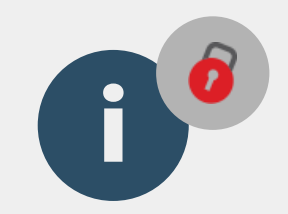

# Vous êtes automatiquement redirigé vers le portail d'authentification de l'État luxembourgeois (**eAccess**).

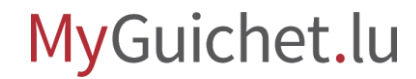

2

Sélectionnez le **mode d'authentification** qui correspond à votre produit (dans cet exemple, **LuxTrust**). eAccess 0 Connexion à un service en ligne de l'Etat luxembourgeois FR EN DE Pour accéder au service en ligne MyGuichet.lu , vous devez sélectionner un mode d'authentification. SÉLECTIONNEZ UN MODE D'AUTHENTIFICATION LUXTUUST Gouv elDAS Connexion au moyen d'un produit LuxTrust (to-Connexion au moyen d'un appareil mobile et de Connexion avec une identité numérique d'un ken, carte, signing stick) ou d'une carte eID l'application GouvID autre pays Européen (redirection vers une autre interface d'authentification)

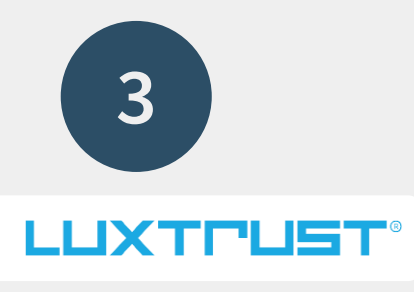

Sélectionnez votre **produit** d'authentification (dans cet exemple, LuxTrust Mobile).

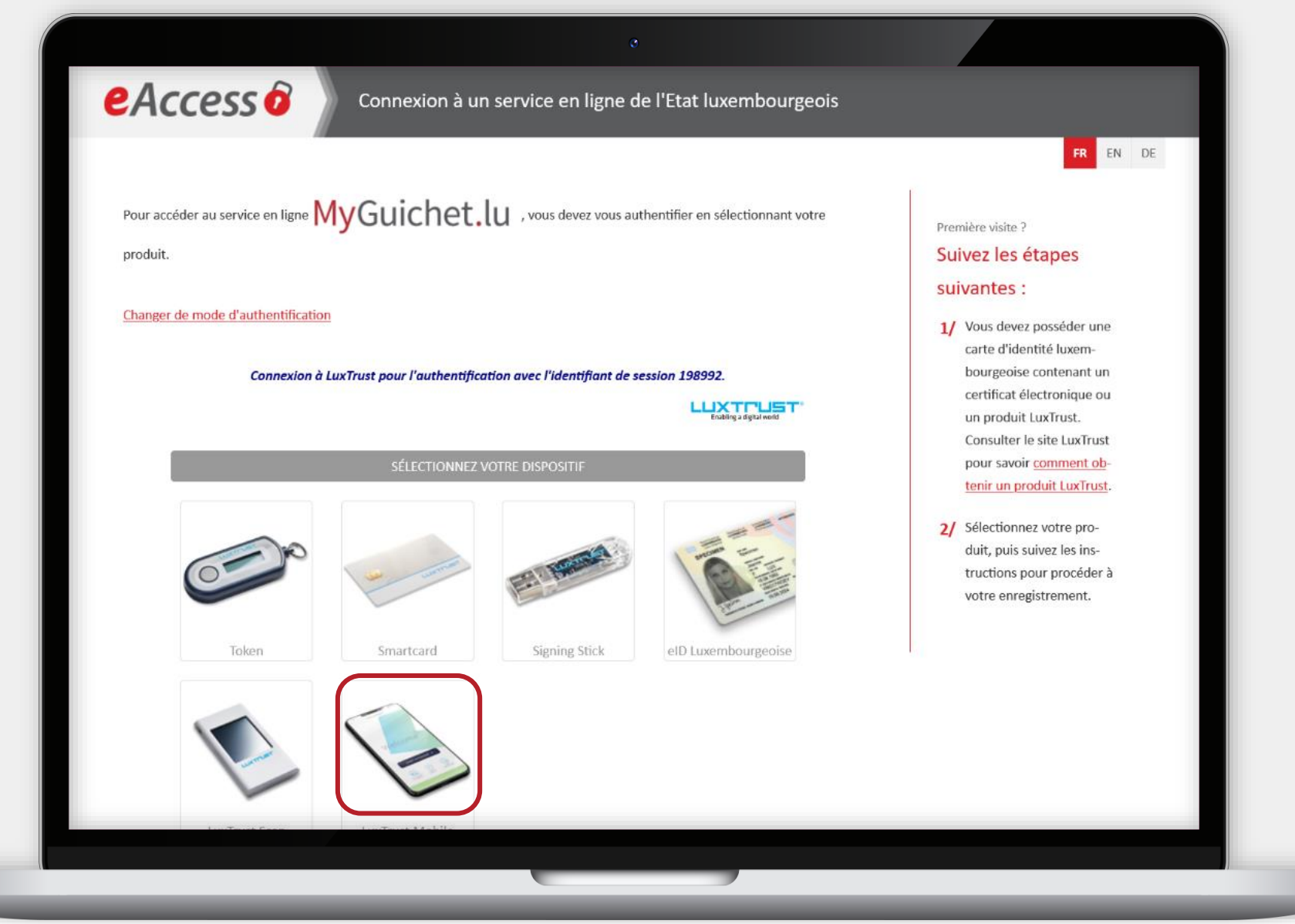

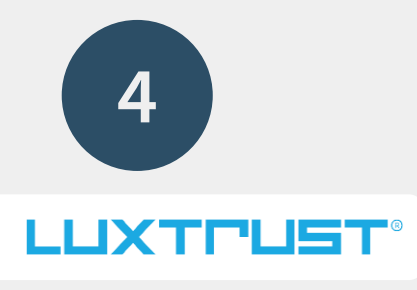

### Saisissez votre **identifiant utilisateur** (*user ID*) et votre **mot de passe** (*password*).

0

| Pour accéder au service en ligne MyGuichet III, vous devez vous authentifier en sélectionnant votre | FR EN DE                                                                                                    |
|----------------------------------------------------------------------------------------------------|----------------------------------------------------------------------------------------------------|
|                                                                                                    | <ul> <li>Première visite ?</li> <li>Suivez les étapes<br/>suivantes :</li> <li>1/ Vous devez posséder une<br/>carte d'identité luxem-<br/>bourgeoise contenant un<br/>certificat électronique ou<br/>un produit LuxTrust.<br/>Consulter le site LuxTrust<br/>pour savoir <u>comment ob-<br/>tenir un produit LuxTrust</u>.</li> <li>2/ Sélectionnez votre pro-<br/>duit, puis suivez les ins-<br/>tructions pour procéder à<br/>votre enregistrement.</li> </ul> |

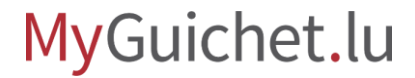

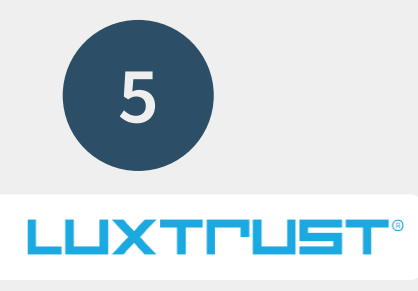

### Cliquez sur "Suivant".

FR EN DE

Pour accéder au service en ligne MyGuichet.lu , vous devez vous authentifier en sélectionnant votre

produit.

Changer de mode d'authentification

Connexion à LuxTrust pour l'authentification avec l'identifiant de session 374087.

| User ID  | GUAL1234 |         | Θ |  |
|----------|----------|---------|---|--|
| Password | •••••    |         | Θ |  |
|          | Annuler  | Suivant |   |  |

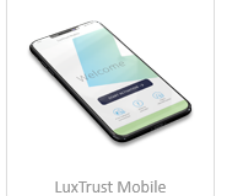

suivantes : 1/ Vous devez posséder une carte d'identité luxembourgeoise contenant un certificat électronique ou un produit LuxTrust. Consulter le site LuxTrust pour savoir comment ob-

Première visite ? Suivez les étapes

tenir un produit LuxTrust.

2/ Sélectionnez votre produit, puis suivez les instructions pour procéder à votre enregistrement.

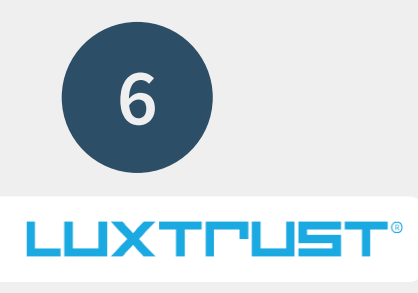

## Acceptez la connexion via

l'application LuxTrust Mobile.

|                                                                                                    | FR EN DE                              |
|----------------------------------------------------------------------------------------------------|---------------------------------------|
| Pour accéder au service en ligne MyGuichet.lu , vous devez vous authentifier en sélectionnant votre           | Première visite ?                     |
| produit.                                                                                                    | Suivez les étapes                     |
| Changer de mode d'authentification                                                                            | suivantes :                           |
| Connexion à LuxTrust nour l'authentification avec l'identifiant de session 901730                             | carte d'i bourgeo CTIE O              |
|                                                                                                    | certifica                             |
| Endering a tightar wond                                                                                       | Consult<br>SESSION<br>pour sa, 901730 |
| Connexion avec LuxTrust Mobile en cours                                                                       | 2/ Sélectio<br>duit pu                |
| Une notification vous invitant à valider la transaction a été envoyée                                         | truction<br>votre er                  |
| sur votre LuxTrust Mobile. Veuillez                                                                           |                                       |
| Votre transaction actuelle expire dans: <b>4:56</b>                                                           |                                       |
| La transaction est effectuée automatiquement après validation<br>sur LuXTrust Mobile. Si ce n'est pas le cas, | REFUSER                               |

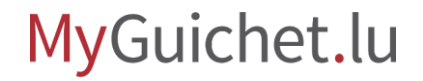

.

0

Les **prénom et nom** liés au produit d'authentification sont automatiquement repris et **ne peuvent pas être modifiés**. eAccess 0 Connexion à un service en ligne de l'Etat luxembourgeois FR EN DE Enregistrement \* : champs obligatoires Vous avez fourni un certificat électronique valide, mais vous n'avez pas accès à cette application. Veuillez renseigner les champs ci-dessous pour vous enregistrer. Votre prénom Votre nom GUICHE Votre adresse e-mail Votre numéro d'identification \* Mentions légales S'enregistrer < Annuler Aide Conditions d'utilisation Contacter le Helpdes

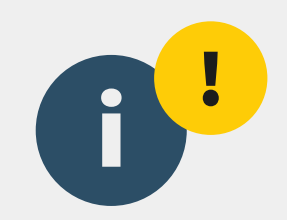

# Il est donc **indispensable** d'utiliser **votre propre produit d'authentification** pour l'enregistrement et non celui d'une autre personne.

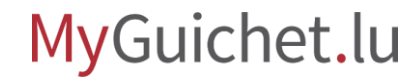

7

Saisissez votre adresse e-mail ...

|                    |                         |                                                                                |                                                                                              | FR EN DE     |
|--------------------|-------------------------|--------------------------------------------------------------------------------|----------------------------------------------------------------------------------------------|--------------|
|                    |                         |                                                                                |                                                                                              |              |
| Enregistrem        | nent                    |                                                                                |                                                                                              |              |
| * : champs obligat | toires                  |                                                                                |                                                                                              |              |
| Vous avez fourni   | i un certificat électro | onique valide, mais vous n'av                                                  | vez pas accès à cette application. Veuillez renseigner les champs ci-dessous pour vous enreg | jistrer.     |
|                    |                         |                                                                                |                                                                                              |              |
|                    |                         | Votre prénom *                                                                 | Alex                                                                                         |              |
|                    |                         |                                                                                |                                                                                              |              |
|                    |                         | Votre nom *                                                                    | GUICHET                                                                                      |              |
|                    |                         |                                                                                |                                                                                              |              |
|                    |                         | Votre adresse e-mail *                                                         |                                                                                              |              |
|                    | Votre                   | Votre adresse e-mail *<br>numéro d'identification *<br><u>Mentions légales</u> |                                                                                              |              |
|                    | Votre                   | Votre adresse e-mail *<br>numéro d'identification *<br><u>Mentions légales</u> |                                                                                              |              |
|                    | Votre                   | Votre adresse e-mail *<br>numéro d'identification *<br><u>Mentions légales</u> | < Annuler S                                                                                  | 'enregistrer |

... et votre **numéro** d'identification national luxembourgeois à 13 chiffres (*Matricule*).

| eAccess ô                     | Connexion à un ser                                         | rvice en ligne de l'Etat luxembourgeois                                                            |
|-------------------------------|------------------------------------------------------------|----------------------------------------------------------------------------------------------------|
|                               | M                                                          | FR EN DE                                                                                           |
|                               |                                                            |                                                                                                    |
|                               |                                                            |                                                                                                    |
| * : champs obligatoires       |                                                            |                                                                                                    |
|                               |                                                            |                                                                                                    |
| Vous avez fourni un certifica | t électronique valide, mais vous n'av                      | ez pas accès à cette application. Veuillez renseigner les champs ci-dessous pour vous enregistrer. |
|                               |                                                            |                                                                                                    |
|                               | Votre prénom *                                             | Alex                                                                                               |
|                               | Votre nom *                                                | GUICHET                                                                                            |
|                               | Votre adresse e-mail *                                     | alex.guichet@ctie.etat.lu                                                                          |
|                               |                                                            |                                                                                                    |
|                               | Votre numero d'identification *<br><u>Mentions légales</u> |                                                                                                    |
|                               |                                                            |                                                                                                    |
|                               |                                                            | < Annuler S'enregistrer                                                                            |
|                               |                                                            |                                                                                                    |
|                               |                                                            |                                                                                                    |
| Aide Conditions d'utilisatio  | n Contacter le Helpdesk                                    |                                                                                                    |

MyGuichet.lu

0

#### Cliquez sur "S'enregistrer".

0

| strement<br>Is obligatoires                                  | FK EN DE                                                                                            |
|--------------------------------------------------------------|----------------------------------------------------------------------------------------------------|
| strement<br>Is obligatoires                                  |                                                                                                    |
| is obligatoires                                              |                                                                                                    |
|                                                              |                                                                                                    |
| vez fourni un certificat électronique valide, mais vous n'av | vez pas accès à cette application. Veuillez renseigner les champs ci-dessous pour vous enregistrer. |
|                                                              |                                                                                                    |
| Votre prénom *                                               | Alex                                                                                                |
|                                                              |                                                                                                    |
| Votre nom *                                                  | GUICHET                                                                                             |
| Votre adresse e-mail *                                       | alex.guichet@ctie.etat.lu                                                                           |
| Votre numéro d'identification *<br><u>Mentions légales</u>   |                                                                                                    |
|                                                              |                                                                                                    |
|                                                              | < Annuler S'enregistrer                                                                             |
|                                                              |                                                                                                    |
| Votre numéro d'identification *<br><u>Mentions légales</u>   | Annuler S'enregistrer                                                                               |

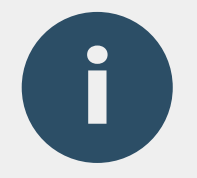

Il ne reste rien à faire sur cette page. Vous pouvez donc la **fermer**.

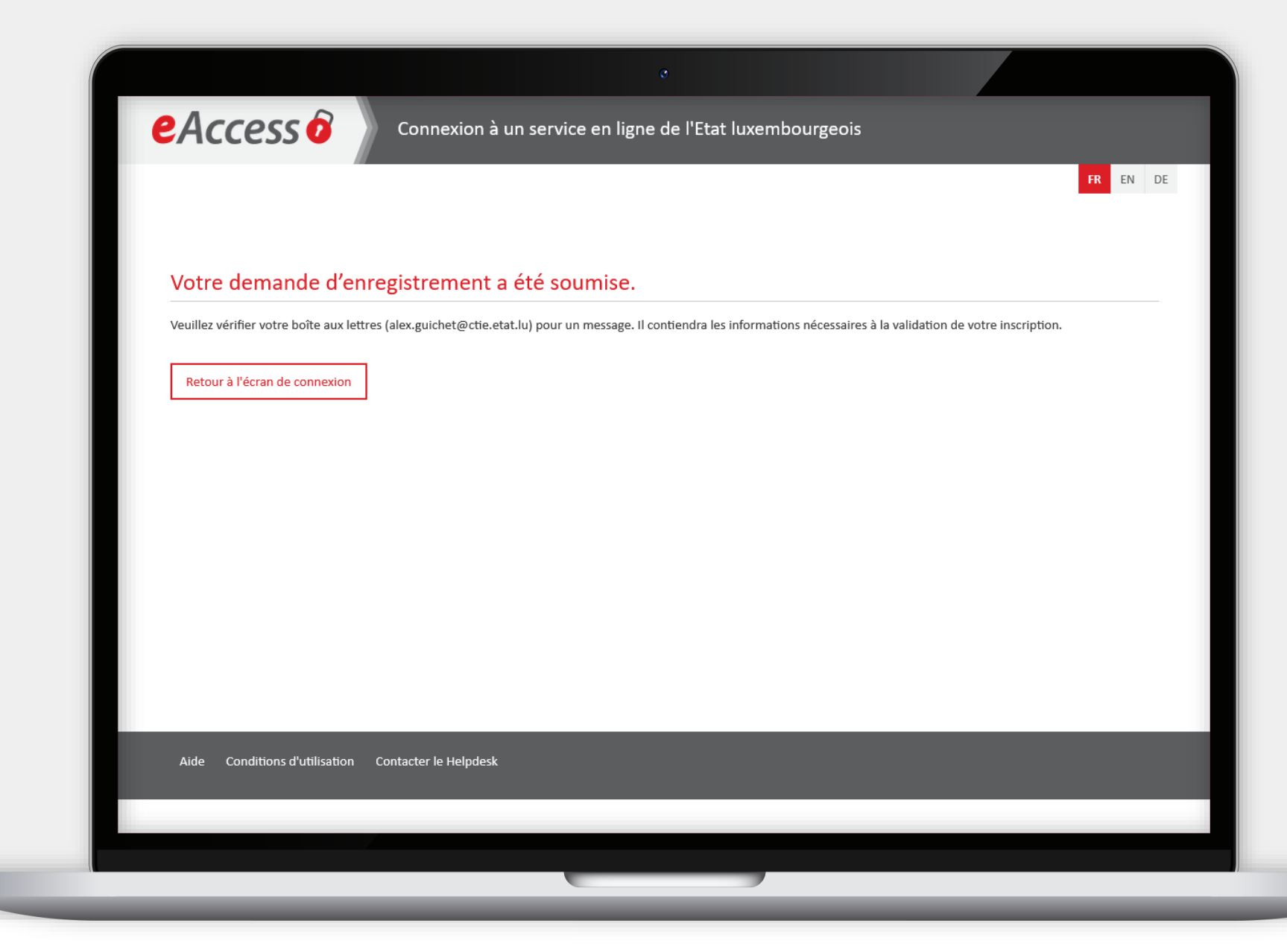

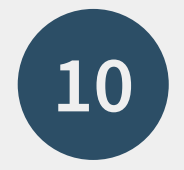

# Pour continuer, consultez la **boîte de réception de l'adresse e-mail** que vous avez saisie.

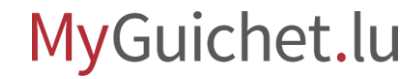

Page **21** de 47

## **Confirmation de l'enregistrement**

Étape 2/3

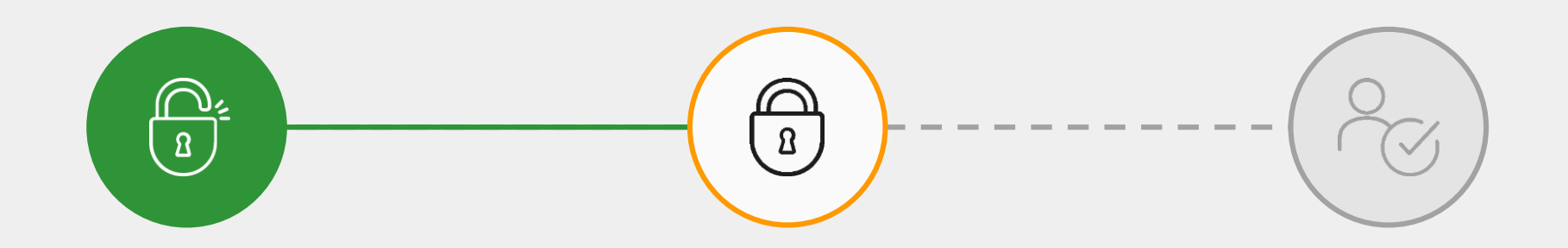

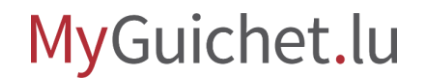

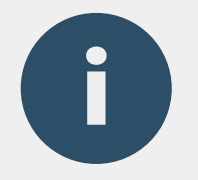

### Vous recevez un **e-mail** avec un lien qui permet de confirmer l'enregistrement.

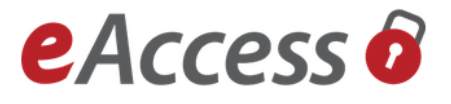

#### Enregistrement pour le service public en ligne

#### MyGuichet.lu.

Vous venez de faire une demande d'enregistrement auprès du Centre des technologies de l'information de l'État (CTIE) pour le service public en ligne suivant :

#### MyGuichet.lu

Afin de finaliser votre enregistrement, veuillez cliquer sur le bouton ci-dessous :

#### Confirmer mon enregistrement

Veuillez noter que le lien n'est valide que pendant 72 heures.

La date limite est le dimanche 27/08/2023 08:54:36.

Si vous rencontrez des problèmes en cliquant sur le bouton, veuillez copier le lien ci-dessous dans la barre d'adresses de votre navigateur :

# Vérifiez que cet e-mail a bien été envoyé depuis l'adresse **usermanagement@security.public.lu**. Il contient aussi une **signature numérique**.

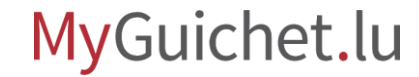

Vérifiez que le lien derrière le bouton renvoie bien à une URL qui commence par "**https://security.public.lu**". Pour ce faire, passez le curseur de la souris sur le bouton ou le lien avant de cliquer.

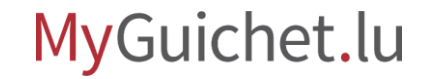

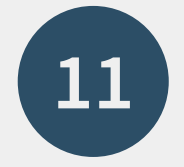

#### Cliquez sur "**Confirmer mon enregistrement**".

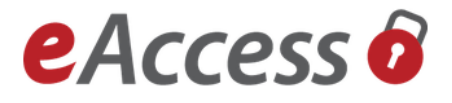

#### Enregistrement pour le service public en ligne

#### MyGuichet.lu.

Vous venez de faire une demande d'enregistrement auprès du Centre des technologies de l'information de l'État (CTIE) pour le service public en ligne suivant :

#### MyGuichet.lu

Afin de finaliser votre enregistrement, veuillez cliquer sur le bouton ci-dessous :

Confirmer mon enregistrement

Veuillez noter que le lien n'est valide que pendant 72 heures.

La date limite est le dimanche 27/08/2023 08:54:36.

Si vous rencontrez des problèmes en cliquant sur le bouton, veuillez copier le lien ci-dessous dans la barre d'adresses de votre navigateur :

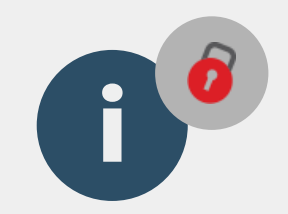

# Vous êtes automatiquement redirigé vers le portail d'authentification de l'État luxembourgeois (**eAccess**).

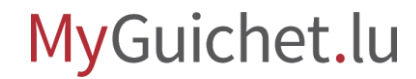

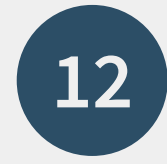

Sélectionnez le **mode d'authentification** qui correspond à votre produit (dans cet exemple, **LuxTrust**).

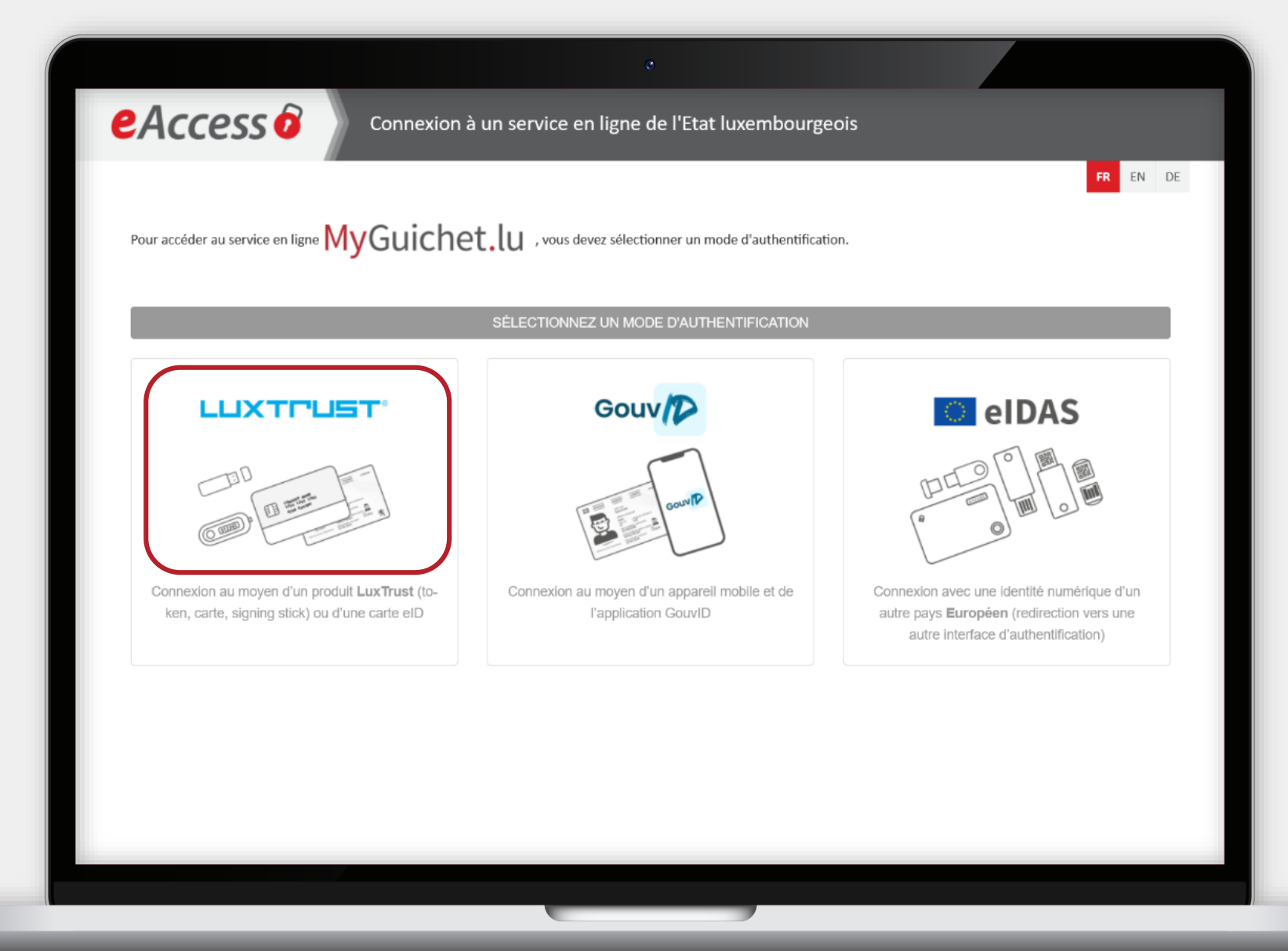

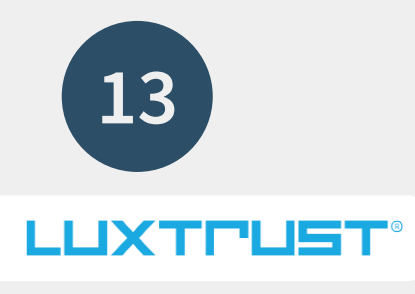

Sélectionnez votre **produit d'authentification** (dans cet exemple, **LuxTrust Mobile**).

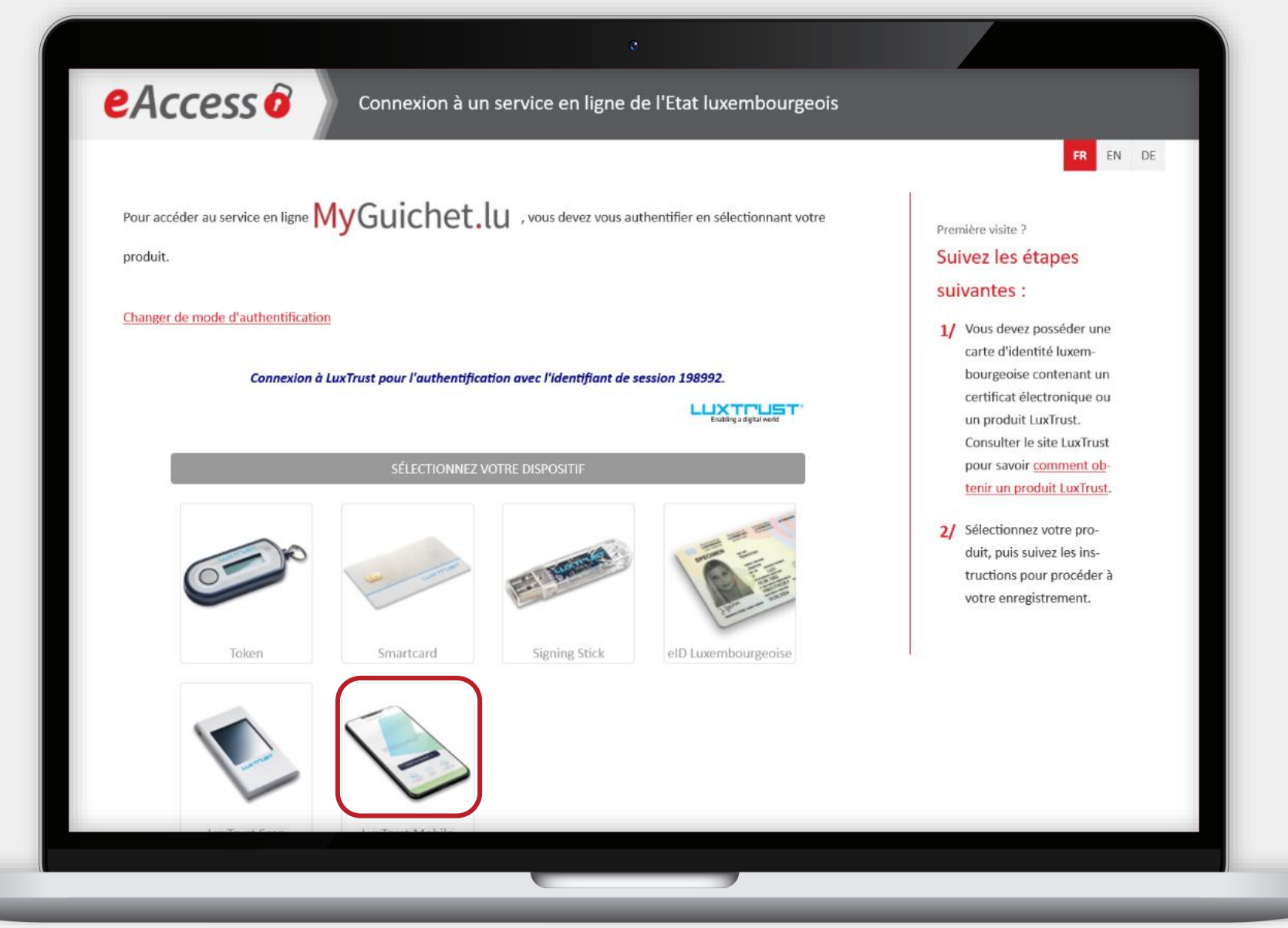

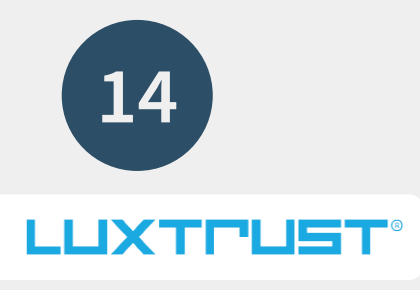

Saisissez votre **identifiant utilisateur** (*user ID*) et votre **mot de passe** (*password*).

|  | Connexion de<br>Password<br>Password<br>Password<br>Password<br>Password<br>Password<br>Password<br>Password<br>Password<br>Password | Connexion à un service en ligne de l'E | ther en sélectionnant votre | Première visite ?       Suivez les étapes<br>suivantes :       1/ Vous devez posséder une<br>carte d'identité luxem-<br>bourgeoise contenant un<br>certificat électronique ou<br>un produit LuxTrust.<br>Consulter le site LuxTrust<br>pour savoir <u>comment ob-<br/>tenir un produit LuxTrust</u> .       2/ Sélectionnez votre pro-<br>duit, puis suivez les ins-<br>tructions pour procéder à<br>votre enregistrement. |
|--|----------------------------------------------------------------------------------------------------|----------------------------------------|-----------------------------|----------------------------------------------------------------------------------------------------|
|--|----------------------------------------------------------------------------------------------------|----------------------------------------|-----------------------------|----------------------------------------------------------------------------------------------------|

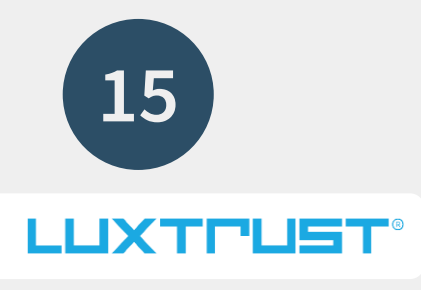

#### Cliquez sur "**Suivant**".

| eAccess o |
|-----------|
|-----------|

FR EN DE

Pour accéder au service en ligne MyGuichet.lu , vous devez vous authentifier en sélectionnant votre

produit.

Changer de mode d'authentification

Connexion à LuxTrust pour l'authentification avec l'identifiant de session 374087.

Enabling a digital world

| User ID  | GUAL1234 |         | 0 |                 |
|----------|----------|---------|---|-----------------|
| Password | ••••••   |         | 0 |                 |
|          | Annuler  | Suivant |   |                 |
|          | L C      |         |   | LuxTrust Mobile |

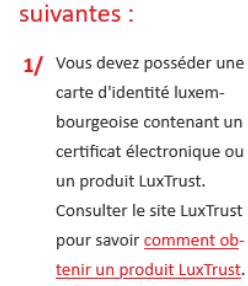

Première visite ? Suivez les étapes

2/ Sélectionnez votre produit, puis suivez les instructions pour procéder à votre enregistrement.

MyGuichet.lu

Page **31** de 47

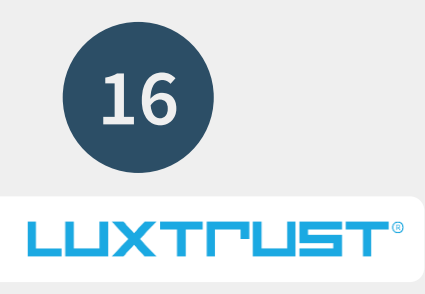

## Acceptez la connexion via

l'application LuxTrust Mobile.

|                                                                                     |                                                                                                    |                                              |                                            | FR EN DE                                                    |
|-------------------------------------------------------------------------------------|----------------------------------------------------------------------------------------------------|----------------------------------------------|--------------------------------------------|-------------------------------------------------------------|
| Pour accéder au service en ligne 🕅                                                  | Guichet.lu , vous dev                                                                                         | vez vous authentifier en sélectionnant votre | Première visite ?                          |                                                             |
| produit.                                                                            |                                                                                                    |                                              | Suivez les ét                              | apes                                                        |
| Changes de mode d'authentification                                                  |                                                                                                    |                                              | suivantes :                                |                                                             |
| <u>changer de mode d'adtrentmeation</u>                                             |                                                                                                    |                                              | 1/ Vous deve<br>carte d'i                  |                                                             |
| Connexion à Lux                                                                     | Trust pour l'authentification avec l'iden                                                                     | tifiant de session 901730.                   | bourged                                    | CTIE                                                        |
|                                                                                     |                                                                                                    |                                              | certifica<br>un prod<br>Consult<br>pour sa | E-ACCESS<br>SESSION<br>901730                               |
| Connexion avec l                                                                    | uxTrust Mobile en<br>ours                                                                                     |                                              | tenir ur<br>2/ Sélectio<br>duit, pu        | SERVICE EN LIGNE<br>MYGUICHET<br>Expire le 19/04/2023 16:51 |
| Une<br>valide<br>sur ve                                                             | notification vous invitant à<br>r la transaction a été envoyée<br>stre LuxTrust Mobile. Veuillez<br>confirmer | LuxTrust Mobile                              | truction<br>votre er                       |                                                             |
| Votre transaction ac                                                                | tuelle expire dans: <b>4:56</b>                                                                               |                                              |                                            |                                                             |
| La transaction est effectuée au<br>sur LuxTrust Mobile<br><u>cliquez-ici pour v</u> | itomatiquement après validation<br>. Si ce n'est pas le cas,<br>alider la transaction                         |                                              |                                            | REFUSER                                                     |

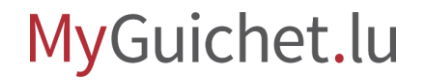

Ú.

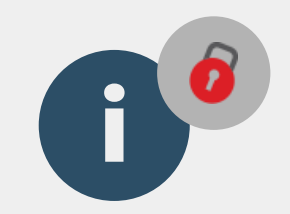

# Après l'authentification, vous êtes automatiquement redirigé vers la page "**Dernière étape pour vous enregistrer dans l'application**".

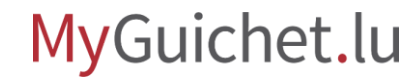

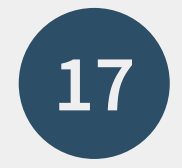

Acceptez les **conditions d'utilisation** en cochant la case prévue à cet effet ...

# eAccess 0 Connexion à un service en ligne de l'Etat luxembourgeois FR EN DE Dernière étape pour vous enregistrer dans l'application Veuillez accepter les conditions d'utilisation mentionnées ici et cliquez sur le bouton "S'enregistrer". J'ai lu et j'accepte les <u>Conditions d'utilisation des sites du CTI</u> S'enregistrer Aide Conditions d'utilisation Contacter le Helpdesk

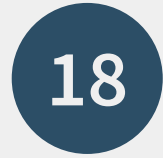

# ... et cliquez sur "**S'enregistrer**".

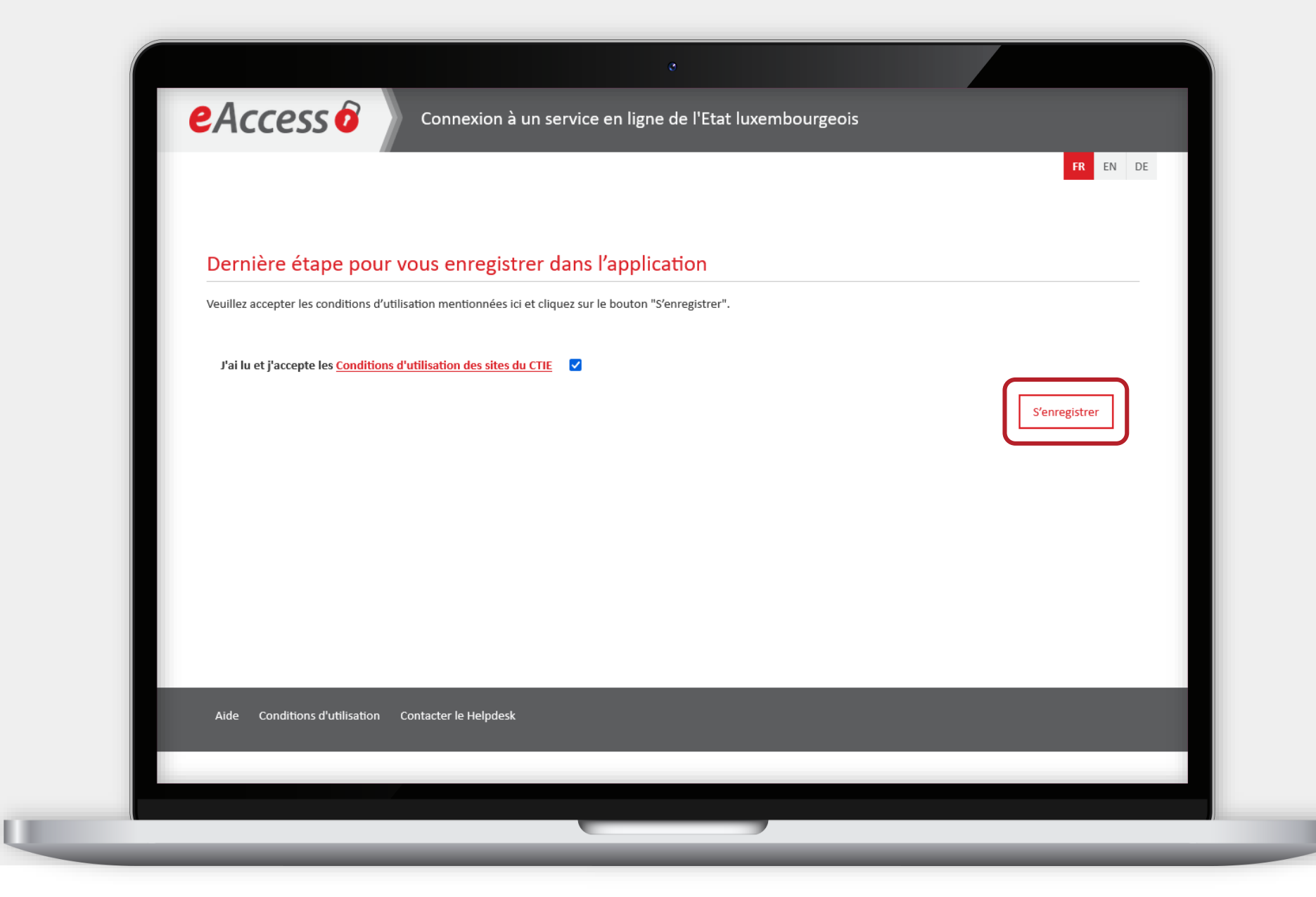

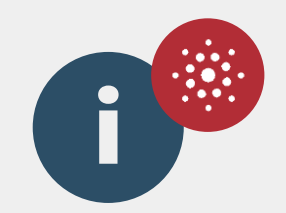

# Après avoir confirmé l'enregistrement, vous êtes automatiquement redirigé vers **MyGuichet.lu**.

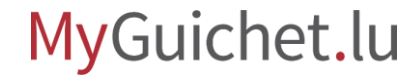

# Création de l'espace privé

Étape 3/3

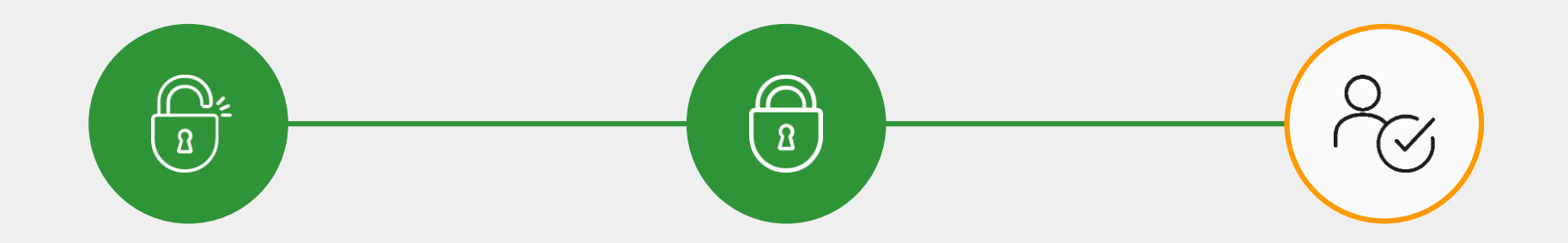

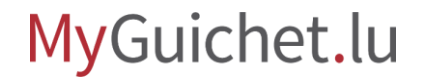

19

Cochez la case concernée pour accepter les **conditions générales** d'utilisation (CGU) de MyGuichet.lu.

|                                                                           | o                 |              |
|---------------------------------------------------------------------------|-------------------|--------------|
| MyGuichet.lu                                                              | COUPLAGE MOBILE V | Alex Guichet |
| Conditions générales d'utilisation                                        |                   |              |
| I. Conditions générales d'utilisation (CGU) du site Guichet.lu            |                   | $\sim$       |
| II. Conditions d'utilisation propres au service MyGuichet.lu              |                   | $\sim$       |
| III. Conditions d'utilisation propres à l'application mobile MyGuichet.lu |                   | $\sim$       |
| IV. Protection des données à caractère personnel                          |                   | $\sim$       |
| V. Présence sur les réseaux sociaux                                       |                   | $\sim$       |
|                                                                           | crepter les CGU   |              |
| Valider                                                                   |                   |              |
|                                                                           |                   |              |

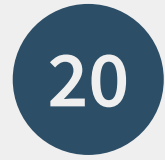

### Cliquez sur "Valider".

| C                                                                         |                                      |
|---------------------------------------------------------------------------|--------------------------------------|
| MyGuichet.lu                                                              | Pas d'espace sélectionné 🙆   🕞 de en |
| Conditions générales d'utilisation                                        |                                      |
| I. Conditions générales d'utilisation (CGU) du site Guichet.lu            | $\sim$                               |
| II. Conditions d'utilisation propres au service MyGuichet.lu              | $\sim$                               |
| III. Conditions d'utilisation propres à l'application mobile MyGuichet.lu | $\checkmark$                         |
| IV. Protection des données à caractère personnel                          | $\checkmark$                         |
| V. Présence sur les réseaux sociaux                                       | $\sim$                               |
| Accepter le                                                               | s CGU                                |
| Valider                                                                   |                                      |
|                                                                           |                                      |

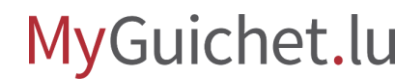

21

#### Cliquez sur "**Créer mon** espace privé".

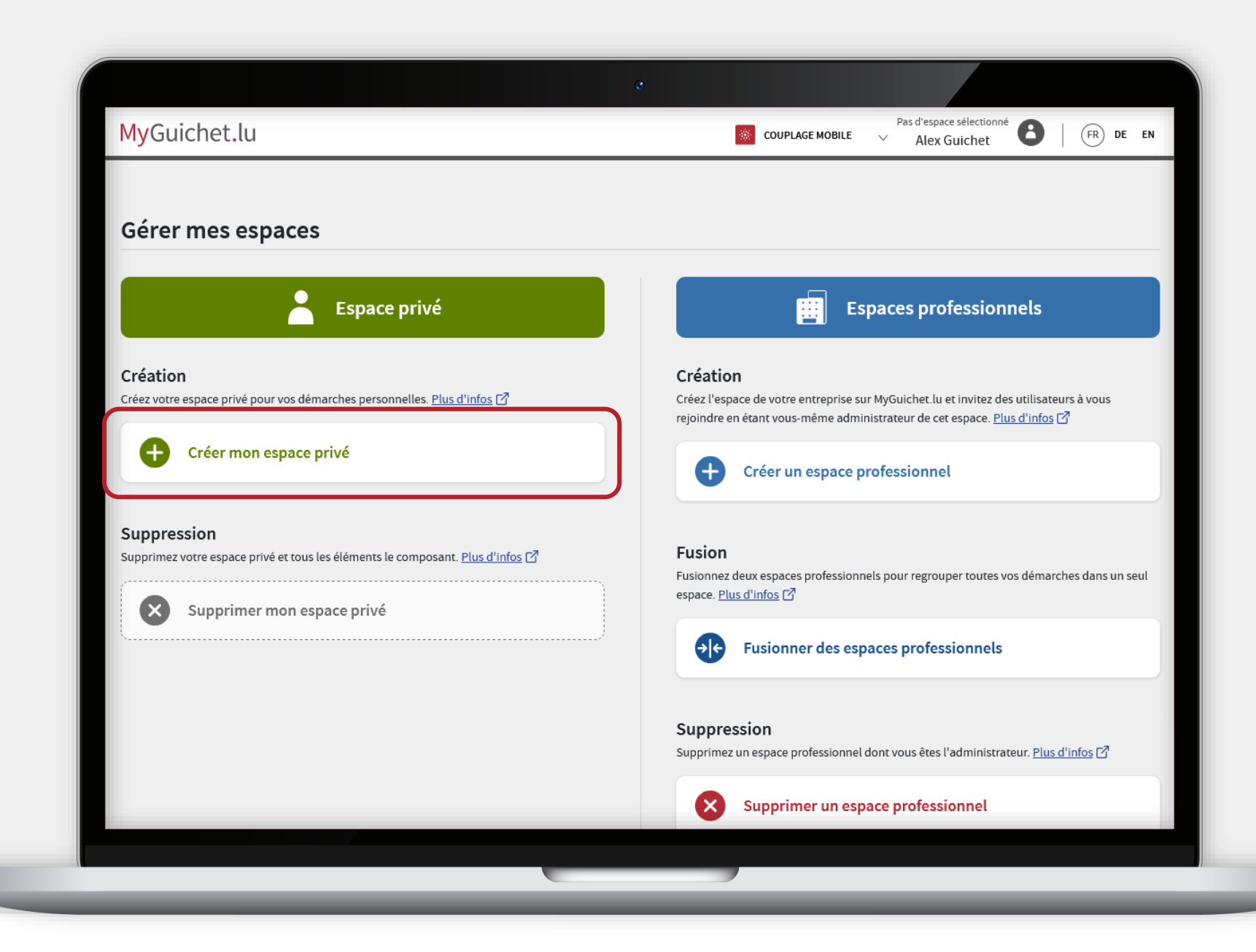

**()** 

Les **prénom et nom** liés à votre produit d'authentification sont automatiquement repris.

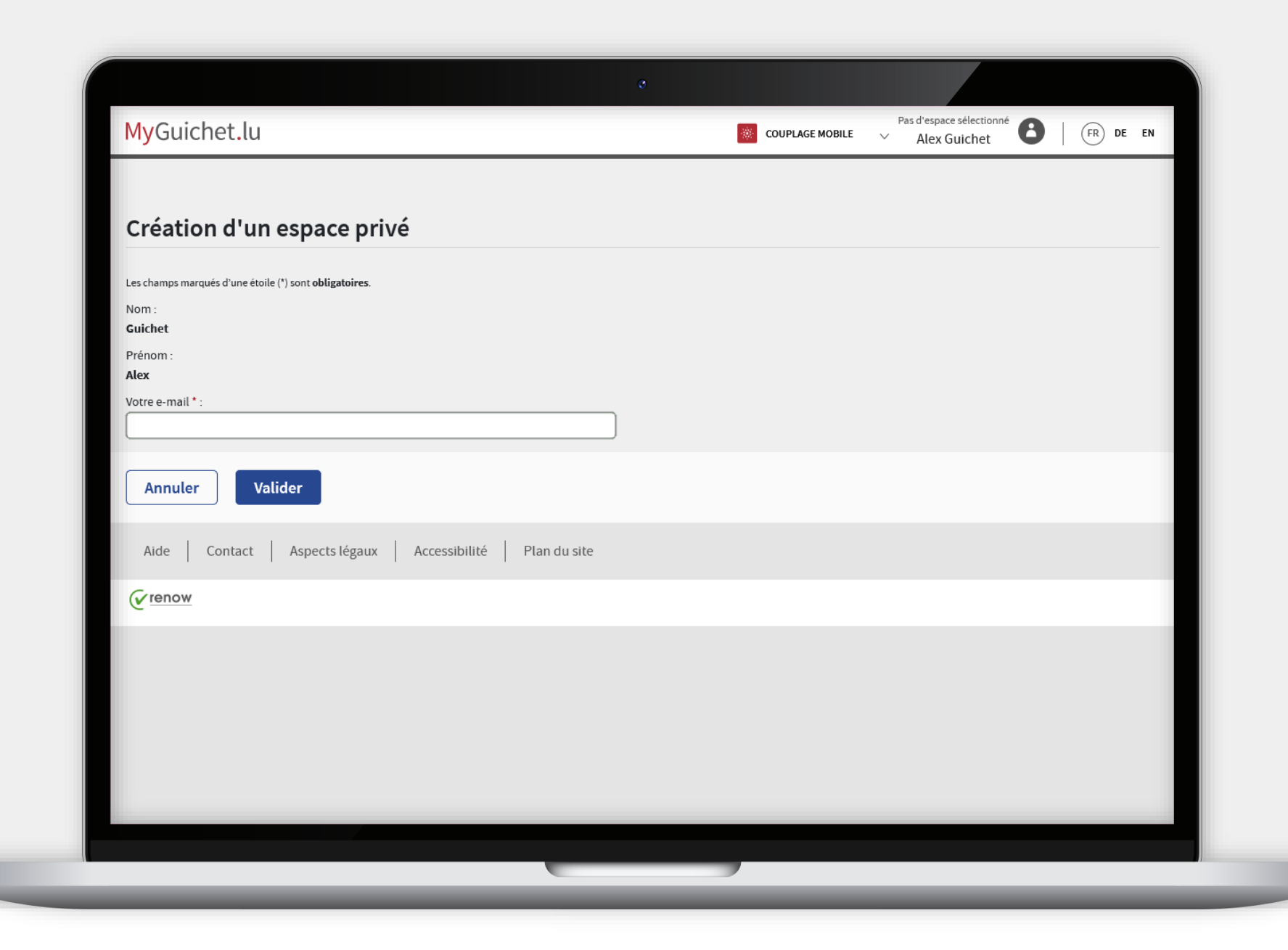

22

Saisissez l'**adresse e-mail** à laquelle vous souhaitez recevoir les notifications de MyGuichet.lu.

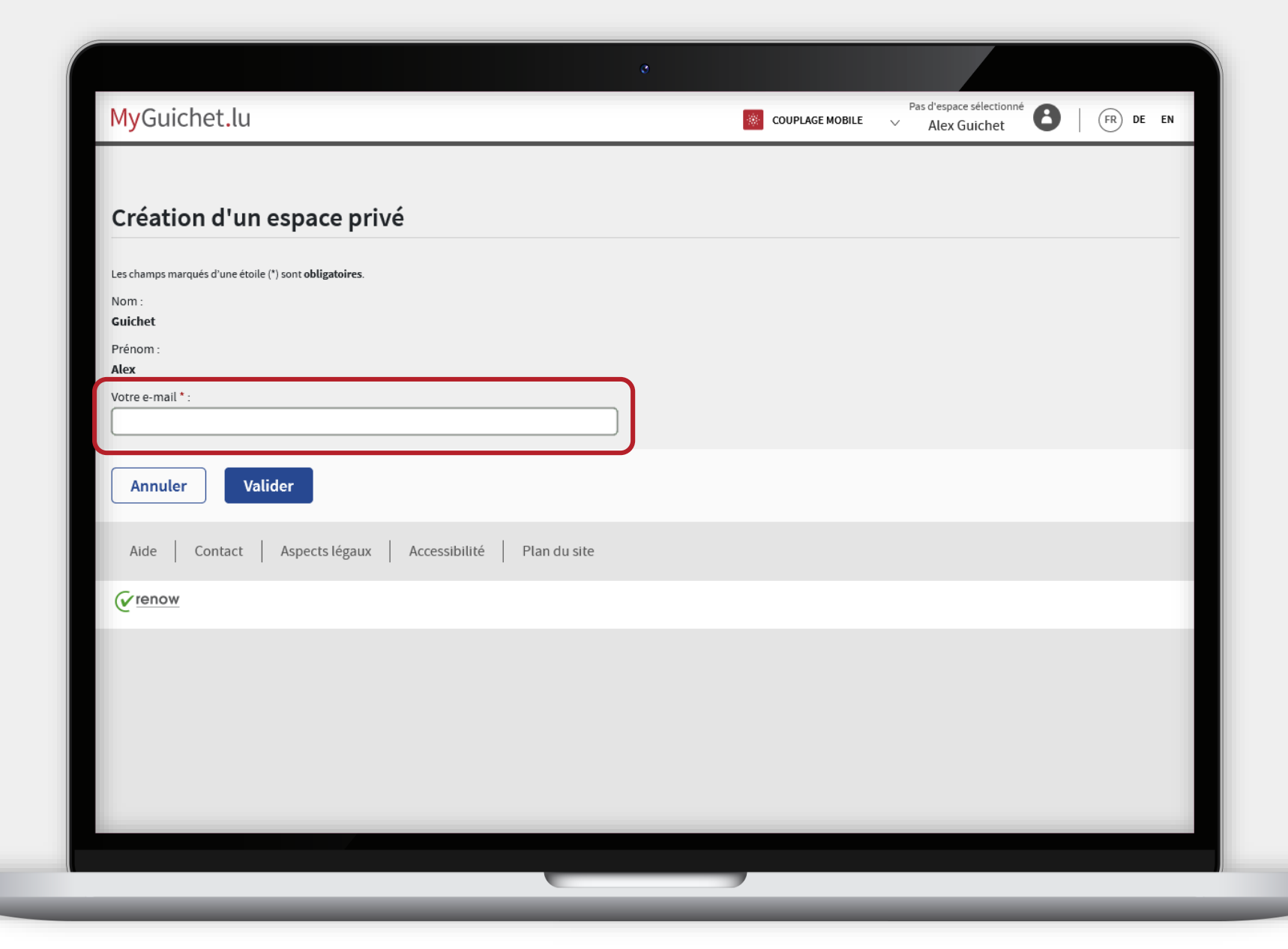

23

### Cliquez sur "**Valider**".

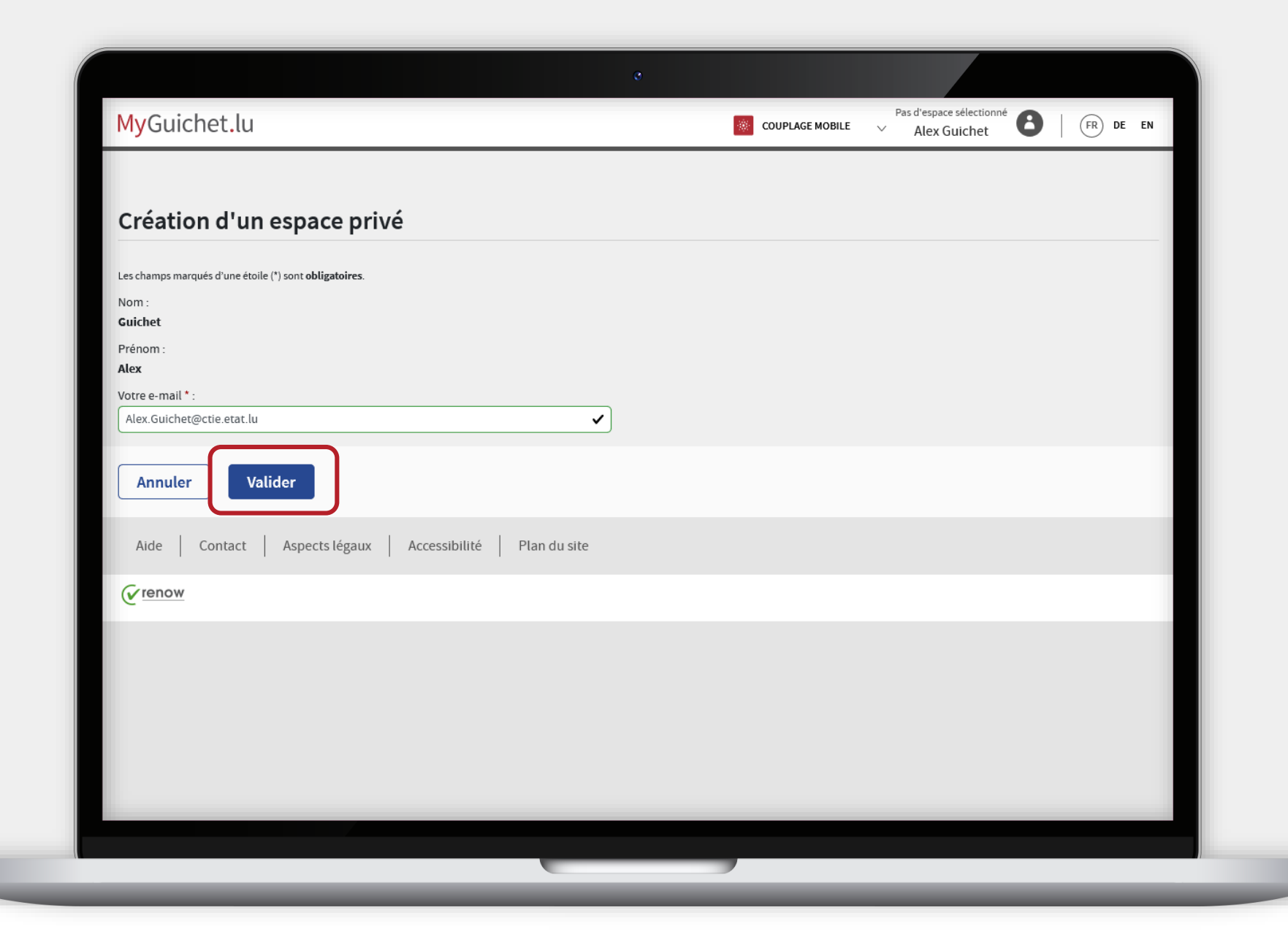

MyGuichet.lu

11

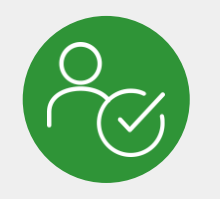

Vous avez **créé avec succès** votre espace privé !

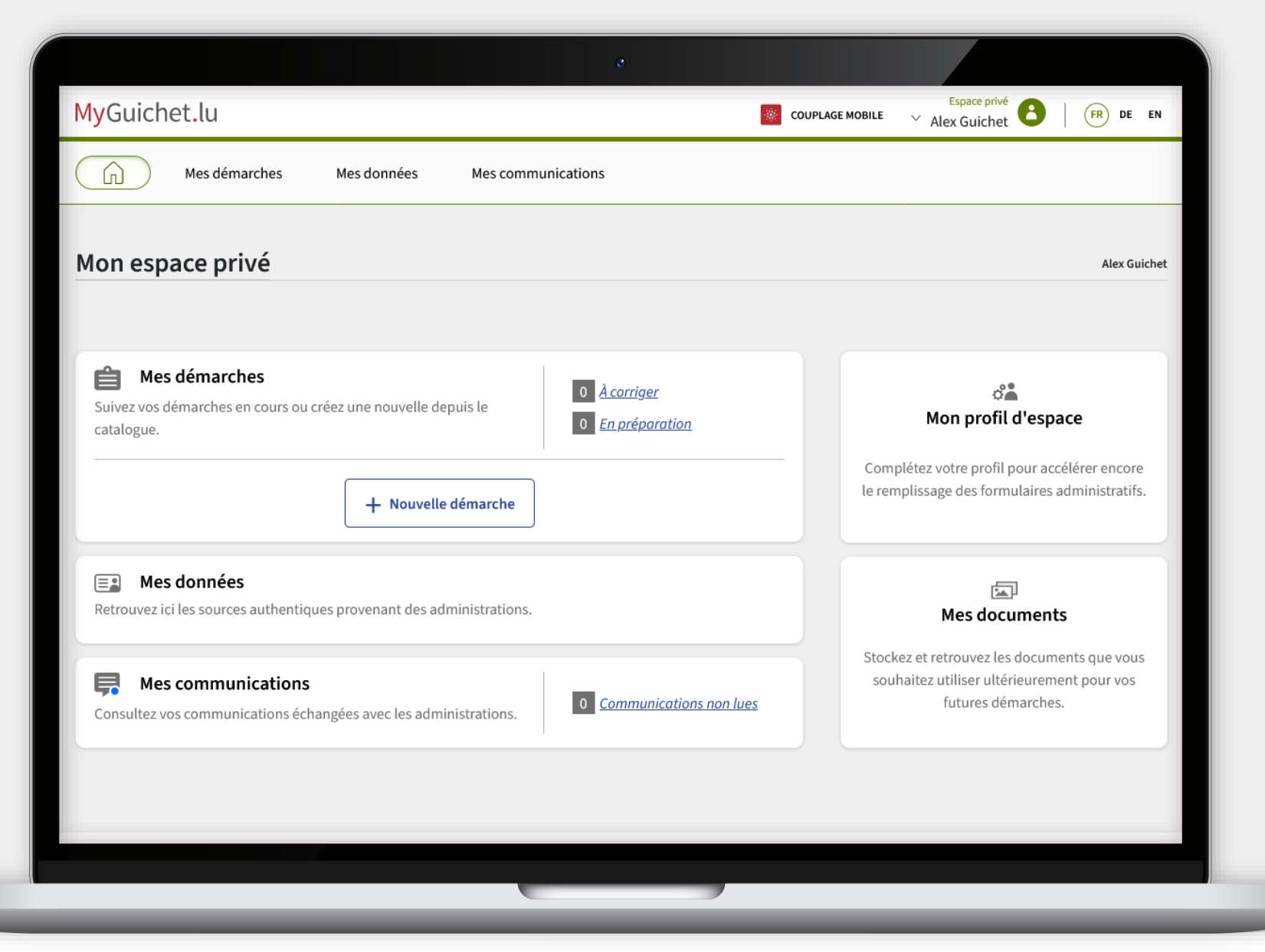

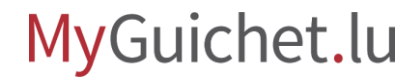

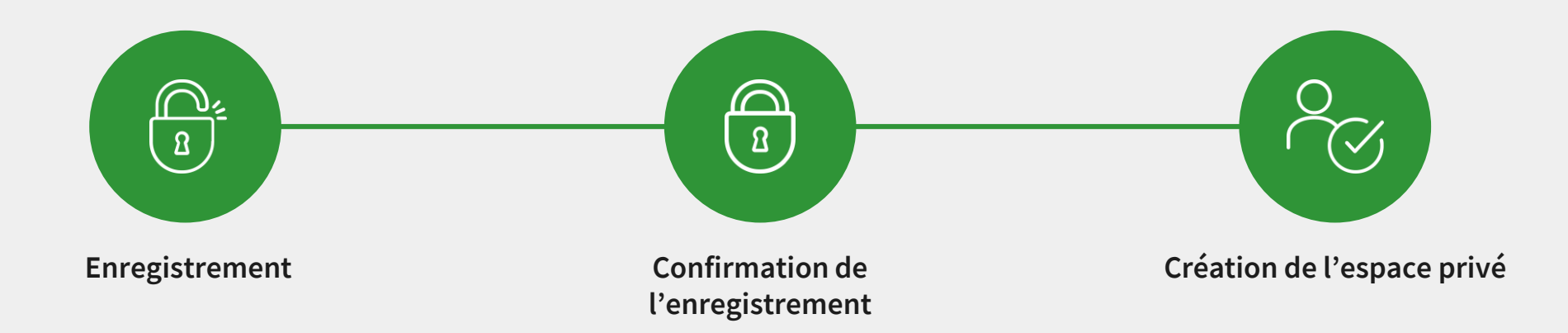

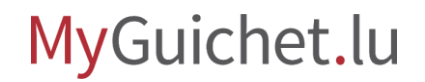

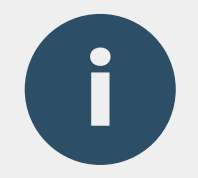

# Vous recevrez dans les prochains jours un **courrier postal** qui porte l'objet "Confirmation de votre enregistrement auprès d'un service public en ligne".

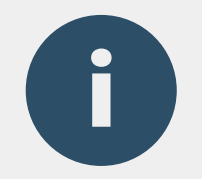

# Vous **ne devez pas attendre la réception de ce courrier postal** pour utiliser votre espace privé.

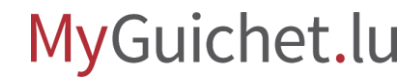

## **Besoin d'aide ?**

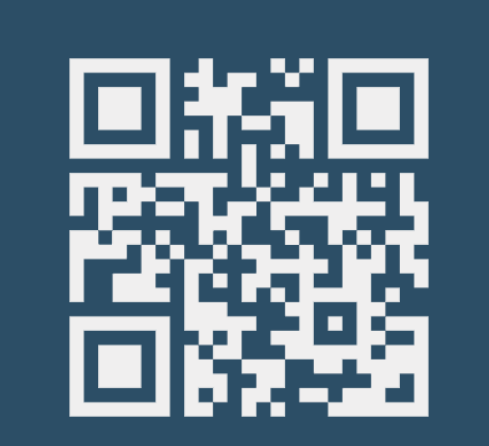

Formulaire de contact

(+352) 247-82 000 du lundi au vendredi de 08h00 à 18h00

> **(** Téléphone

11, Rue Notre-Dame
L-2240 Luxembourg
du lundi au vendredi de
08h00 à 17h00

**O** Accueil physique

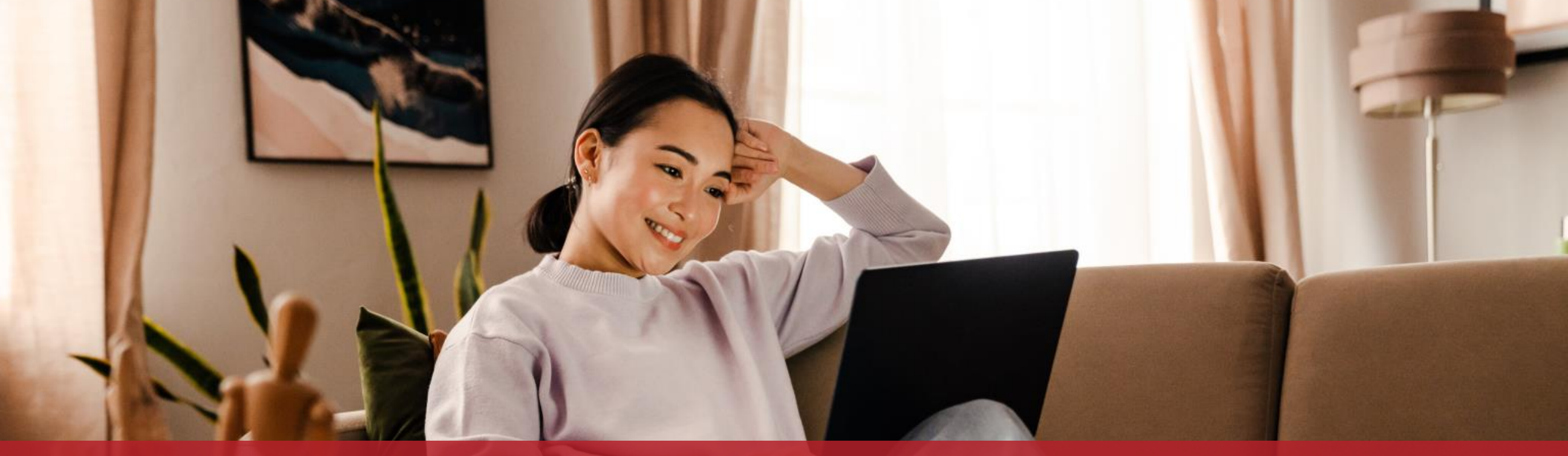

**Guichet.lu** 11, Rue Notre-Dame L-2240 Luxembourg (+352) 247-82 000

<u>c</u>tie

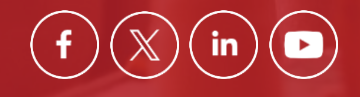

**Éditeur responsable :** Centre des technologies de l'information de l'État (CTIE) **Date de dernière mise à jour :** 6 septembre 2023